# **Open Concept Lab**

# OCL setup in OpenMRS

- 1) Download omod from link. We used 1.3.0 and 1.2.6 versions. Both worked fine with openMRS 2.1.6.
- Upload the omod in Administration -> Modules (Manage Modules) -> Add or Upload Module -> choose the module and upload.

Administration ->Open Web Apps Module -> Manage Apps

|              | nMRS                                                              |      |                     |            |           |                |                 | Currently logged in as Super M | lan   <u>Log out</u> | My Profile Help |
|--------------|-------------------------------------------------------------------|------|---------------------|------------|-----------|----------------|-----------------|--------------------------------|----------------------|-----------------|
|              |                                                                   | Home | Find/Create Patient | Dictionary | Reporting | Administration |                 |                                |                      |                 |
| Admin Mana   | ge Apps   Settings                                                |      |                     |            |           |                |                 |                                |                      |                 |
| Open Web A   | Apps Module                                                       |      |                     |            |           |                |                 |                                |                      |                 |
| Upload App   | package:                                                          |      |                     |            |           |                |                 |                                |                      |                 |
|              |                                                                   |      |                     |            |           |                |                 | Browse                         | e 🛈 Uploa            | d Clear         |
|              |                                                                   |      |                     |            |           |                |                 |                                |                      |                 |
| Manage Ap    | ps:                                                               |      |                     |            |           |                |                 |                                |                      |                 |
| Show 10 🗸    | entries                                                           |      |                     |            |           |                |                 | Search                         |                      |                 |
| Logo         | Name                                                              |      |                     |            |           |                | Developer       |                                | Version              | Delete          |
| 0            | Open Concept Lab<br>UI for OpenMRS OpenConceptLab module          |      |                     |            |           |                | AdamGrzybkowski |                                | 1.2.6-<br>SNAPSHOT   | ×               |
| 0            | Bed Management Admin UI<br>Admin UI for the Bed Management module |      |                     |            |           |                | sanishmaharjan  |                                | 0.1.0                | ×               |
| Showing 1 to | 2 of 2 entries                                                    |      |                     |            |           |                |                 |                                | Previou              | ıs 1 Next       |

Administration -> Modules (Manage Modules)

#### **Modules**

NOTE: Adding, removing, or starting modules will restart OpenMRS, meaning that  $\boldsymbol{\epsilon}$ 

| Add or Upgrade Module | Check for Upgrades |
|-----------------------|--------------------|
|                       |                    |

| Manag                                                                                                    | Manage Modules          |                    |                        |  |  |  |  |  |
|----------------------------------------------------------------------------------------------------|-------------------------|--------------------|------------------------|--|--|--|--|--|
| Action                                                                                                    | Name                    | Version            | Author                 |  |  |  |  |  |
| î     î     î     í     í      í     í | Initializer             | 2.3.0-<br>SNAPSHOT | Mekom Solutions        |  |  |  |  |  |
| î     î     î     í     í      í     í | Open Concept Lab Module | 1.3.0              | Nicholas Ingosi Magaja |  |  |  |  |  |
| î     î     î                                                                                                    | Bacteriology Module     | 1.2.0              | Bahmni                 |  |  |  |  |  |
|                                                                                                    | Reporting               | 1.16.0             | Partners In Health     |  |  |  |  |  |

After uploading we can see the open concept lab module in both manage modules and manage apps section.

- Click on Open Concept Lab in manage app section. It will take you to this <u>https://localhost/openmrs/owa/openconceptlab/index.html#/</u>
- 4) Click Setup Subscription
  - a) Enter subscription url like https://api.demo.openconceptlab.org/users/deepthi/collections/TestDictionary/dic-0.7/
  - b) Enter token which is in <u>ocl</u> / <u>openmrs</u> profile API Token. Both are the same anyways.
  - c) Click on **Save changes**.
- 5) Then Click **Import from subscription server**. This will import our concepts into openmrs.

# Sign Up flow

- Sign up for OCL here→<u>https://app.openconceptlab.org/</u>. This same credentials is enough for the openmrs ocl too→ <u>https://openmrs.openconceptlab.org/</u>
- Navigate to the tool menu on the left side of the home screen. Click on the OpenMRS Dictionary Manager which will redirect you to this <u>https://openmrs.openconceptlab.org/</u>

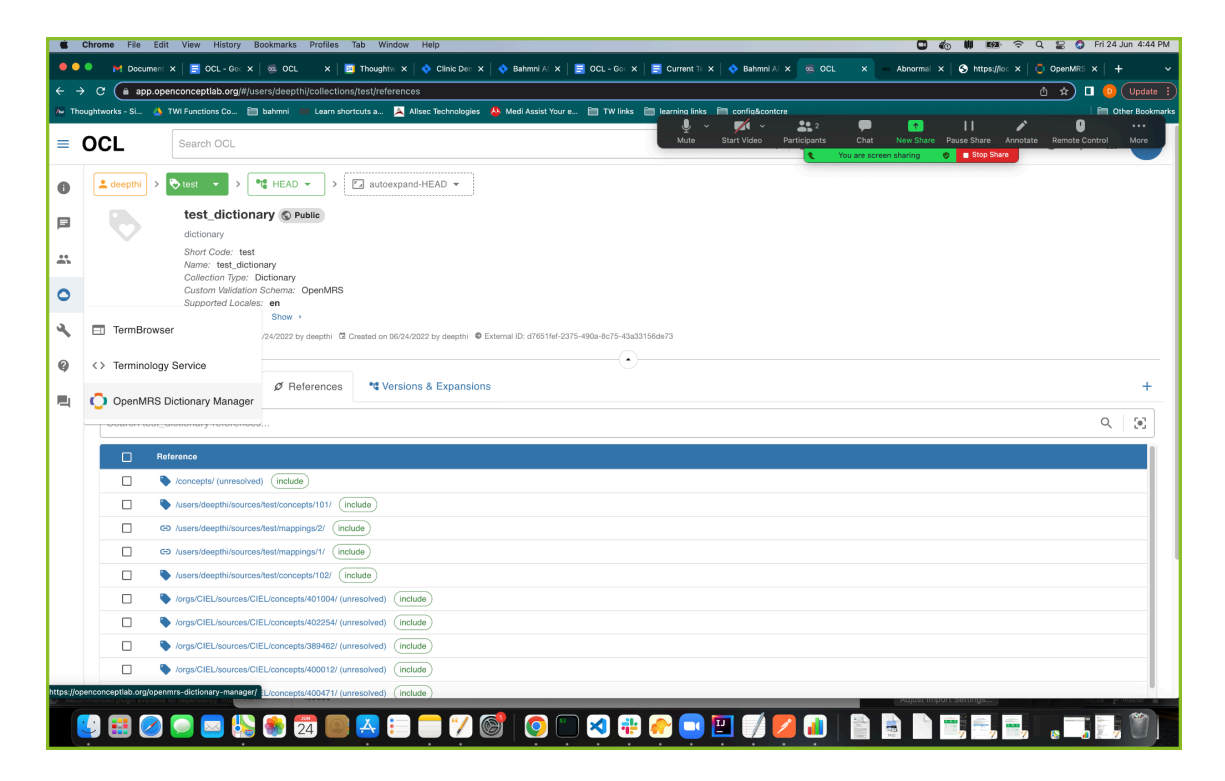

 So these two links <u>https://app.openconceptlab.org/</u> and <u>https://openmrs.openconceptlab.org/</u> are inter-related. Changes made in the openmrs ocl link gets reflected in the app ocl link and also vice-versa.

#### Creating a dictionary in OCL

• Navigate to the Dictionary in the menu on the left side and click on the + symbol at the right-side bottom of the page. Fill in the details and submit the form to create a new dictionary.

| Chrome File Edit View     Ourrer: X      C     Ourrer: X      C     Ourrer: X      Thoughtworks - Si. 3 TWI Function   | History Boskmarks Profiles Tab Window Help<br>HCL-Go X (1) COL X (2) Thoughts X (2) Cline D<br>xeptiab.org/collections/new/<br>res Co. Im behavior                                                                                                    | er X   \$\overline{A} Bahmal X   \$\overline{A} OGL-Go: X   \$\overline{A} Gument   X   \$\overline{A} Bahmal X   \$\overline{A} OGL geter \$\overline{A}\$ Med Assist Youre \$\overline{A} Medica S and S and S | ● (b) ₩ ₩₩ ♥ Q ≧ (b) F1/34.Jun 456 FM<br>L X = D005946* X (b) M192.Jbn X (c) OpenMit X + + v<br>(c) x (c) 100 H / 2014 F1<br>(c) x (c) 100 H / 2014 F1<br>(c) 100 H / 2014 H / 2014 F1<br>(c) 100 H / 2014 H / 2014 F1<br>(c) 100 H / 2014 H / 2014 H / 2014 F1<br>(c) 100 H / 2014 H / 2014 |
|----------------------------------------------------------------------------------------------------|----------------------------------------------------------------------------------------------------|----------------------------------------------------------------------------------------------------|----------------------------------------------------------------------------------------------------|
| Dictionary Manager <                                                                                                   | ← Dictionaries > Create Dictio                                                                                                    |                                                                                                    |                                                                                                    |
| Dictionaries       Sources       Notifications       III     Apps Menu                                                 |                                                                                                    | Dictionary Name<br>Short Code<br>Description                                                                                                    |                                                                                                    |
|                                                                                                    |                                                                                                    | Perfered Source Owner Vability Perfered Language Other Language Other Language                                                                                                    | · · · · · · ·                                                                                                    |
| Your Profile  Organisations  Cogout  CoperMits Distensiv Manager: 786                                                  |                                                                                                    | 5.0MT                                                                                                    |                                                                                                    |
| Chrome File Cdt View<br>Chrome File Cdt View<br>C openmrs.openc<br>Thoughteonis - 5 & The Func<br>Dictionary Manager < | Hotery Bostnurks Profile Tab Wroder Halp<br>St 6 x = 0.0. x = 0.0. x = 0.000 Construction of the construction of the construc | Image: A Mod Apert Track     The first image: A Mod Apert Track     The first image: A Mod                                                                                                    |                                                                                                    |
| Declamates           PQ         Sources           Image: Apps Menu         Apps Menu                                   | MY DICTIONARIES                                                                                                    | touri oridaalezatoko pictoolaaleg<br>Search Dictionaries Q<br>Search Dictionaries Q<br>Search Dictionaries ever<br>Search Dictionaries<br>test<br>test<br>dictionary<br>Urer                                                                                                    | PUBUC DICTIONARIES                                                                                                    |
| Your Profile     Organisations     Logaut     Ideput                                                                   | ncum<br>1 🎝 🎲 🥶 🕺 🔲 🥂 🕄 🗰                                                                                                    | 1-1-91 < >                                                                                                    |                                                                                                    |

### Creating concepts in OCL

- Concepts can be created in two ways
  - 1) Custom concepts
  - 2) Import from existing Concepts

- a) Pick Concepts (We have to select one by one)
- b) Add bulk concepts (We have to provide correct ID to import concept)

| ugntworks - Si 🏊 Twi Function | Lo 💼 banmini 🗰 Learn shortdurs a 🚬 Ailsed lechnologies 🏠 Medi Assist Your e 📑 I W links 📑 le | arning links configacontere                        |
|-------------------------------|----------------------------------------------------------------------------------------------|----------------------------------------------------|
| onary Manager    <            | ← Your Dictionaries > test_dictionary                                                        |                                                    |
| Dictionaries                  |                                                                                              |                                                    |
| Sources                       | General Details                                                                              | Concepts(HEAD Version)                             |
| Notifications                 | Distance Name                                                                                | Total Concepts: 16                                 |
|                               | test_dictionary                                                                              | From CIEL: 12                                      |
| Apps Menu                     | Short Code                                                                                   | Custom Concepts: 4                                 |
|                               | test                                                                                         | VIEW CONCEPTS                                      |
|                               | Description                                                                                  |                                                    |
|                               | dictionary                                                                                   |                                                    |
|                               | Preferred Source                                                                             | Versions                                           |
|                               |                                                                                              | ID Date Created Description Release Status Actions |
|                               | Owner<br>deepthi                                                                             |                                                    |
|                               | Vebility                                                                                     | test-0.2 24 Jun 2022 rel-2                         |
|                               | Public                                                                                       |                                                    |
|                               | Preferred Language                                                                           | test-0.1 24 Jun 2022 rel-1                         |
|                               | English (en)                                                                                 |                                                    |
| Your Profile                  | Other Languages                                                                              | CREATE NEW VERSION                                 |
| Organisations                 |                                                                                              |                                                    |
| Logout                        | Linked Source<br>/users/deepthi/sources/test/                                                |                                                    |
| (deepthi)                     | Custom concepts created for this dictionary will be kept here.                               |                                                    |

• Click on View dictionary

• Now click on **View concepts** in concepts section the below screen appears.Click on the + icon at the right bottom to create concepts.

|                                 | mome the con view             | History Bookmarks Promes Tab window               | Help                           |                                    |                              | (             | . 🛈 🗰 🖬        | 🐠 🗢 Q 🔡 🔕 Fri 24 Jun 5:05 PM |
|---------------------------------|-------------------------------|---------------------------------------------------|--------------------------------|------------------------------------|------------------------------|---------------|----------------|------------------------------|
| ••                              | 🔍 M Document 🗙 📔 O            | CL-Go: X   🚎 OCL 🛛 X   🗾 Thoughtw X               | 💠 Clinic Der 🗙   💠 Bahmr       | il A : 🗙   🧮 OCL - Go: 🗙   🧮 Curre | ent To 🗙   💠 Bahmni Al 🗙   🍩 | OCL × . Conce | ots 🗙 🕙 https: | //loc ×   OpenMRS ×   +      |
| $\leftrightarrow$ $\rightarrow$ | C (n openmrs.opencon          | ceptlab.org/users/deepthi/collections/test/concep | ots/                           |                                    |                              |               |                | 🖞 ★ 🗖 🚺 Update 🗄             |
| A Thou                          | ıghtworks - Si 🔺 TWI Function | ns Co 🗎 bahmni 🧰 Learn shortcuts a 본 Al           | lsec Technologies 🛛 🕹 Medi Ass | iist Your e 🗎 TW links 🗎 learnin   | g links 🗎 config&contcre     |               |                | 🗎 Other Bookmarks            |
| Dictio                          | onary Manager \prec           | ← Concepts in test                                |                                |                                    |                              |               |                |                              |
|                                 | Dictionaries                  |                                                   |                                |                                    |                              |               |                |                              |
| ъt                              | Sources                       | Search concepts                                   |                                |                                    |                              | Q             | -              | APPLY FILTERS CLEAR ALL      |
|                                 | Natifications                 | Name                                              | Class                          | Datatype                           | Source                       | ID            |                | Search filters               |
| ÷                               | Houncations                   | Nutritional Values                                | ConvSet                        | N/A                                | test                         | 102           |                | Sources                      |
|                                 | Apps Menu                     | Usida                                             | Mine                           | Museula                            | 4                            | 100           |                | test test                    |
|                                 |                               | Height                                            | MISC                           | Numeric                            | test                         | 100           | :              | CIEL                         |
|                                 |                               | Weight                                            | Misc                           | Numeric                            | test                         | 101           | :              | П РІН                        |
|                                 |                               | Abnormal behavior                                 | Diagnosis                      | N/A                                | CIEL                         | 150880        | :              | MSFOCP                       |
|                                 |                               | Swimming Accident                                 | Diagnosis                      | N/A                                | CIEL                         | 150328        |                | Classes                      |
|                                 |                               |                                                   |                                |                                    |                              |               | ·              | Diagnosis                    |
|                                 |                               |                                                   |                                |                                    |                              |               |                | Symptom/Finding              |
|                                 |                               |                                                   |                                |                                    |                              |               |                | Procedure                    |
|                                 |                               |                                                   |                                |                                    |                              |               |                | Question                     |
|                                 |                               |                                                   |                                |                                    |                              |               |                | Drug                         |
|                                 |                               |                                                   |                                |                                    |                              |               |                | Test                         |
| ß                               | Your Profile                  |                                                   |                                |                                    |                              |               |                | LabSet                       |
|                                 | Organisations                 |                                                   |                                |                                    |                              |               |                | MedSet                       |
|                                 | Logout                        |                                                   |                                |                                    |                              |               |                | ConvSet                      |
| €                               | (deepthi)                     |                                                   |                                |                                    | Rows per page: 10            |               | <u> </u>       | Finding +                    |
| OpenMR                          | tS Dictionary Manager: 786    |                                                   |                                |                                    |                              | 400ju3        | cmporc secongs |                              |
|                                 | 9 🛃 🖉 🕥 🛯                     | 🛛 😓 🛞 🔁 💿 🖂 📒                                     | - 🏏 🞯 🔰                        | ) 🐘 🔀 🔛 (                          | J 🔛 🌈 🚺                      |               |                | -, -, -, <u>-,</u> 🕅         |

• Now you will be able to see the options below. Choose Create Custom Concept

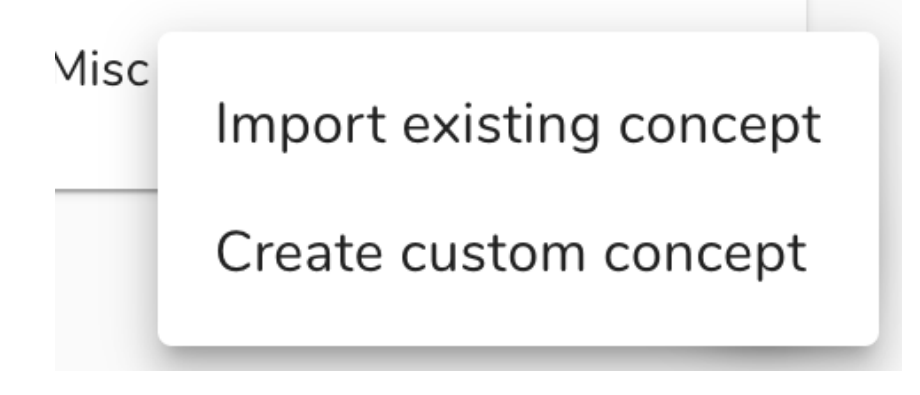

• Choose any concept class

Diagnosis Concept

Symptom/Finding Concept

**Procedure Concept** 

**Question Concept** 

Drug Concept

Test Concept

LabSet Concept

MedSet Concept

ConvSet Concept

Other kind

• Fill in the **Create Concept form** and give **Submit** it will create the concept and you can see them in the **Concept Dashboard** 

| ← Create concept | :               |                        |                       |                       |     |
|------------------|-----------------|------------------------|-----------------------|-----------------------|-----|
|                  | Concept Details | 1-a4a60d06441c         |                       |                       |     |
|                  |                 |                        |                       |                       |     |
|                  | Names           |                        |                       |                       |     |
|                  | Name            | Type [Fully Specified] | English (en)          | Preferred in language | · : |
|                  | ADD NAME        |                        |                       |                       |     |
|                  | Descriptions    | Language               | Preferred in language |                       |     |

- Similarly we can create concept from Import existing concept
  - a) By Picking Concepts

| ← Import existing concept fro | m CIEL    |          |                   |               | SWITCH SOURCE (CURRENTLY CIEL)                                            |
|-------------------------------|-----------|----------|-------------------|---------------|---------------------------------------------------------------------------|
| 1 selected                    |           |          |                   | +             | We can choose the source<br>like CIEL, MSF,etc<br>APPLY FILTERS CLEAR ALL |
| Name                          | Class     | Datatype | Source            | ID            | Search filters                                                            |
| Queensland fever              | Diagnosis | N/A      | CIEL              | 158615        | Classes                                                                   |
| Puerperal Fever               | Diagnosis | N/A      | CIEL              | 113511        | Diagnosis     Symptom/Finding                                             |
| Tick-Borne Fever              | Diagnosis | N/A      | CIEL              | 112373        | Procedure                                                                 |
| Mosquito-Borne Fever          | Diagnosis | N/A      | CIEL              | 115681        | Question                                                                  |
| Malarial Fever                | Diagnosis | N/A      | CIEL              | 116125        | Drug                                                                      |
| Grain Fever                   | Diagnosis | N/A      | CIEL              | 139297        | LabSet                                                                    |
| Ephemeral Fever               | Diagnosis | N/A      | CIEL              | 121039        | MedSet                                                                    |
| Chikungunya Fever             | Diagnosis | N/A      | CIEL              | 120742        | ConvSet                                                                   |
| Streptobacillary Fever        | Diagnosis | N/A      | CIEL              | 125825        | Finding                                                                   |
| Wesselsbron Fever             | Diagnosis | N/A      | CIEL              | 122873        | Anatomy Misc                                                              |
|                               |           |          |                   |               | Symptom                                                                   |
| and click the + icon in top   |           |          |                   |               | Specimen                                                                  |
| ngni comer                    |           |          |                   |               | Misc-Order                                                                |
|                               |           |          | Powe per page: 10 | - 1-10 of 160 | Workflow                                                                  |
|                               |           |          | Nows per page: 10 | - 4-40 01 100 | State                                                                     |

### b) By Bulk uploading Concepts

| ← Add concepts in bulk from C | SWITCH SOURCE (CURRENTLY CIEL)                                                                                                    |                                                        |
|-------------------------------|----------------------------------------------------------------------------------------------------|--------------------------------------------------------|
|                               | Please provide IDs for the CIEL concepts to add. IDs should be separated with a space, comma or new lines. For<br>example, you can copy and paste from a spreadsheet column. e.g 1000, 1001, 1002. | We can choose the concept source<br>like CIEL, MSF,etc |
|                               | 1000, 1001, 1002, 1003, 1004, 1005, 1006, 1007                                                                                                    |                                                        |
|                               |                                                                                                    |                                                        |
|                               |                                                                                                    |                                                        |
|                               |                                                                                                    |                                                        |
|                               | Add concept ID's that are needed to be<br>imported from the specific source                                                                                                    |                                                        |
|                               | ADD CONCEPTS                                                                                                    |                                                        |
|                               |                                                                                                    |                                                        |

# Create a version

• Go to your dictionary dashboard. Click **Create New Version.** Fill the form and create version.

|                                                                | Create new version |
|----------------------------------------------------------------|--------------------|
| Versions<br>ID Date Created Description Release Status Actions | ID<br>Release      |
| Click on the below button to create new version                | No                 |
|                                                                | CANCEL SUBMIT      |

- Also we need to go to this <a href="https://app.openconceptlab.org/">https://app.openconceptlab.org/</a>,
  - Go to dictionary
  - Go to versions & expansions
  - Click on **Export Version**
  - Click on **Queue Export** (This step is important, then only we will be able to see concepts in our openmrs view dictionary )

| / 🌒 🖉 🗊 | ± Q ∎          |
|---------|----------------|
|         | Concepts CSV   |
|         | Mappings CSV   |
|         | Export Version |
|         |                |

**Note:** A version has to be created, so that we can use that subscription url in our openmrs page to import these concept collection

## **Openmrs Initializer:**

We are able to use openmrs initializer for importing these ocl concepts into our bahmni. We need to follow this <u>doc</u>. We should not rename the zip file. To import CIEL dictionary using initializer follow the below steps:

- Go to CIEL sources (https://app.openconceptlab.org/#/orgs/CIEL/sources/CIEL/)
- Click versions
   (<u>https://app.openconceptlab.org/#/orgs/CIEL/sources/CIEL/versions</u>)
- Click on the export version in recently released version
- You will get the below pop-up and 'Click here' to download the zip.
- Copy paste the zip in your OCL directory of initializer configuration folder.
- Then restart/start the openmrs.

| A CIEL               | > I≡ CIEL ▼ > •t HEAD ▼                                                                                                    |                               |                      |
|----------------------|----------------------------------------------------------------------------------------------------|-------------------------------|----------------------|
|                      | Columbia International eHealth Laboratory                                                                                                    | S Public                      |                      |
|                      | Columbia International eHealth Laboratory Concept Dictionary                                                                                                |                               |                      |
|                      | Source Type: Interface Terminology<br>Supported Locales: <b>en</b><br>Contact: "Andrew S. Kanter (ask2164@cumc.columbia.ed<br>AutolD Mapping ID: sequential | du)"                          |                      |
|                      | Last updated on 06/28/2022 by askanter G Created on 03/29/2021 by oc                                                                                        | ladmin S External ID: 249b13c | :8-72fa-4b96-8d3d-b2 |
| Conc                 | epts 🖙 Mappings 📑 Versions 🚯 About                                                                                                    |                               |                      |
| Sourc                | ce Version History                                                                                                    |                               |                      |
| °C CIE               | el > Ciel > [HEAD]                                                                                                    | <b>5</b> 3 274                | ep 223 680           |
| Colu<br>Cre          | umbia International eHealth Laboratory Concept Dictionary<br>eated on 03/29/2021 by ocladmin                                                                | 4                             | <u>k</u> Q 🚡         |
| °¢ CIE               | EL > CIEL > [v2022-05-21]                                                                                                    | ♦ 53,282                      | ∞ 223,680            |
| <b>v202</b><br>₿ Gre | 22-05-21<br>eated on 05/26/2022 by ocladmin                                                                                                    | 1                             | <u>Q</u>             |
|                      |                                                                                                    |                               | Concepts CSV         |
| °€ CIE               | EL > CIEL > [v2022-03-19]                                                                                                    | ♦ 53,16                       | Mappings CSV         |
| v202                 | 22-03-19                                                                                                    |                               | Export Version       |
|                      |                                                                                                    |                               |                      |

| ppings                                | • Versions | About                                                                                                    |                   |
|---------------------------------------|------------|----------------------------------------------------------------------------------------------------|-------------------|
| ory                                   | Export S   | Source Version: CIEL / v2022-05-21                                                                                                    | p<br>a new        |
| <b>D]</b><br>I eHealth La<br>ocladmin | bor 🕑 Ple  | ase Click here to download the export.                                                                                                    | ased s<br>lar sou |
| 2-05-21]                              |            | ► 53,282 <sup>©</sup> 223,680                                                                                                    | Retir<br>J.<br>OK |
| ocladmin                              |            | ± Q ∎                                                                                                    |                   |
| 2-03-19]                              | Released   | Soncepts CS<br>Solution State State S | SV<br>SV          |
|                                       |            |                                                                                                    | on                |

# **Issues Faced:**

- In OCL, we are not able to select class type as 'Image' for creating a concept.
- Bulk upload concept through csv.
- Facing issue with similar reference term for mapping multiple concepts with importing CIEL dictionary into bahmni. Created a jira card( <u>https://bahmni.atlassian.net/browse/BAH-2061</u>)

# Questions:

- While creating a concept, we search for the concept name in OCL and we get a list of concepts from different sources. So how do we select a particular concept(exact match or similar results)? (For example: In searching for a **Patient Document** we got these results Patient summary Document, Patient data Document, Patient transportation request Document, Patient safety report Document. Since there were not an exact match with the concept we wanted to create, so we created a custom concept)
- Should we look for a concept without mapping's, so that our concept(ui) hierarchy does not get disturbed. (For example: For this concept <u>link</u>, should we use this along with the set member's or we can create custom concept)
- Is there CIEL only preferred source or anything else can be chosen.
- Our understanding towards Bahmni OCL account structure for concept handling.

 $CIEL \rightarrow Bahmni \rightarrow Bahmni India Distro$ 

Fever  $\rightarrow$  Fever  $\rightarrow$  Fever (Common to Bahmni)

Referral Document  $\rightarrow$  Referral Document  $\rightarrow$  Referral Document (For Bahmni India Distro)

## Solution for some issue we faced:

 While trying to import CIEL concepts using open concept lab omod through Subscription-Url / Initializer in OpenMRS. We were getting this issue

Illegal mix of collations (latin1\_swedish\_ci,IMPLICIT) and (utf8\_general\_ci,COERCIBLE) for operation '='

Caused by: java.sql.SQLException: Illegal mix of collations (latin1\_swedish\_ci,IMPLICIT) and (utf8\_general\_ci,COERCIBLE) for operation '=' mvsql.idbc.SQLError.createSQLException(SQLError.iava:1086) ~[mvsql-connector-iava-5.1.28.iar:?]

**Solution:** It's an issue with the configuration of the database. Most likely what is happening is that our connection.url property in our openmrs-runtime.properties has something like this on the end: useUnicode=true&characterEncoding=UTF-8, which tells OpenMRS to connect to your database using UTF-8 as the default encoding and unicode as the default collation; however, our database is setup to use the latin1\_swedish\_ci collation (which is the default for MySQL 5.x).

### Using mysql.cnf file:

We recommend setting up your MySQL server to use UTF-8 as the default character set and utf8 general ci as the collation (the link has notes on how to set this up in my.cnf).

#### Using MySQL console:

To do this with an existing database, you need to run commands below

ALTER DATABASE openmrs CHARACTER SET = utf8; ALTER DATABASE openmrs COLLATE = utf8 general ci;

#### Using Docker-compose:

So in our case we are using docker-setup for our development purpose, so we added this line in openmrsDb service of docker-compose.yml

command: --character-set-server=utf8 --collation-server=utf8\_general\_ci

## References:

- https://wiki.openmrs.org/display/docs/Using+UTF-8+Characters (Using UTF-8 Characters in OpenMRS)
- <u>https://www.voutube.com/watch?v=OkDM10YR03Y</u>
- https://docs.openconceptlab.org/en/latest/
- <u>https://talk.openmrs.org/t/ocl-and-connector-annovances-and-problems/14633</u>
- https://api.openconceptlab.org/orgs/CIEL/sources/CIEL/v2022-05-21/ (CIEL dictionary) subscription URL)